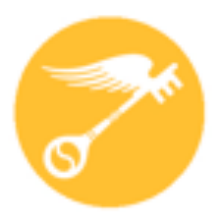

**CT Regional Scholastic Art Awards 2020** 

# Step-by-Step Guide For Teachers Online Registration (ORS)

**Read Directions Carefully – There are Changes for 2020** 

# This is a guide is designed to help teachers register themselves, their students and accompanying works in the online registration system (ORS):

- Students **must** be age 13 **before** registering in ORS.
- It will be easier and more reliable for you to register your students rather then them doing it on their own.
- You may complete the online registration/submission process in stages and save your work as you go or do it all at once. Unless you're running up against the submission deadline, it is recommended to complete it all at once, after the students have finished their work, so that you have all of the information you need in front of you.
- · You will need to upload either one or multiple images of your student's(s) artwork depending upon the category.
- · Use your most frequently checked e-mail address for communication.
- All artwork **MUST** be available for exhibition if you submit to the Awards. Do not sell, give, or send the artwork to any organization or person if it is being submitted to the Scholastic Art Awards.

It seems daunting at first, but after the first one, it proceeds fairly quickly.

### 2020 Registration Deadline December 12, 2019 11:59 pm

### **2020 Fees**

# Schools, Home School, **Out of School Program, & Independent Submissions** NEW!

### **Individual Categories:**

\$7 per Submission (Limit of 30 per School/8 per Student)

Schools: To make it easier to plan - \$105 per 15 Submissions: \$5 for each additional submission (We recommend that you divide submissions equally among art teachers)

**Portfolios:** \$25 each (Limit 12 per School) *Each Senior may submit up to 2 portfolios.* 

This fee pays only for Adjudication of the Portfolio as a unit of 8 works but DOES NOT pay for any works that a student wants to ALSO have adjudicated individually outside of the Portfolio.

# **Payment and Form Submission**

### Payment Can Be Submitted on Submission Form & Payment Check-in/Drop Off Days

Bring the Invoice, a check made out to CT Regional Scholastic Art Awards, and a copy of all signed submission forms and deliver to:

### Wednesday, December 11, 2019: 3:00-6:00pm

 Amity Regional High School, 25 Newton Road, Woodbridge, CT 06525 Contact Person: Lisa Toto - email: <u>lisatoto3@hotmail.com</u>

Thursday, December 12, 2019: 3:00-6:00pm

- Amity Regional High School, 25 Newton Road, Woodbridge, CT 06525
   Contact Person: Lisa Toto email: <u>lisatoto3@hotmail.com</u>
- Nonnewaug High School, 5 Minortown Rd, Woodbury, CT 06798
   Contact Person: Leeza Desjardins email: <u>Idesjardins@ctreg14.org</u>

Friday, December 13, 2019: 3:00-6:00pm

Nonnewaug High School, 5 Minortown Rd, Woodbury, CT 06798
 Contact Person: Leeza Desjardins - email: <u>Idesjardins@ctreg14.org</u>

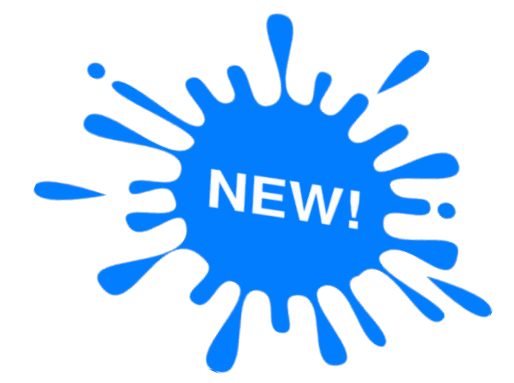

Do Not Deliver Artwork ONLY Payment and Forms.

### Saturday, December 14, 2019: 9:00am - 3:00pm

- Taub Hall, Hartford Art School, University of Hartford, 200 Bloomfield Ave., Hartford, CT

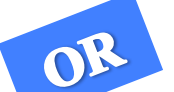

**MAIL:** Download and fill out the Invoice and send it along with a check made out to CT Regional Scholastic Art Awards, and a copy of all signed submission forms, and mail to:

Andrea Haas, Program Chair • Connecticut Regional Scholastic Art Awards • 2842 Main Street, Unit PMB 160, Glastonbury, CT 06033 (Do Not Ship Artwork to this Address)

# **Teacher Registration:**

<u>All Teachers MUST register every year even if you have registered in the past.</u> You must have a teacher account in order to receive communication from the Alliance for Young Artists and Writers and the CT Regional Scholastic Art Awards. Without a teacher account you will not be notified of the status of your students' submissions.

| fo Submit<br>nal Guidelines | Create an                               | Educator Account                                                                                           |                                                |                          |         |  |  |  |  |  |  |
|-----------------------------|-----------------------------------------|----------------------------------------------------------------------------------------------------|------------------------------------------------|--------------------------|---------|--|--|--|--|--|--|
| ory Descriptions            | Email & Passwi                          | ord                                                                                                    |                                                |                          |         |  |  |  |  |  |  |
| to Home                     | Emails are case<br>Passwords sho        | Emails are case sensitive.<br>Passwords should be at least six characters long, and no special characters. |                                                |                          |         |  |  |  |  |  |  |
|                             | EMAIL:                                  | NewTeacher@gmail.com                                                                                       | CONFIRM EMAIL:                                 | NewTeacher@gmail.com     |         |  |  |  |  |  |  |
|                             | PASSWORD:                               | •••••                                                                                                    | CONFIRM<br>PASSWORD:                           | •••••                    |         |  |  |  |  |  |  |
|                             | Your Informatio                         | n                                                                                                    |                                                |                          |         |  |  |  |  |  |  |
|                             | PREFIX:                                 | Select                                                                                                    | COUNTRY:                                       | United States            | \$      |  |  |  |  |  |  |
|                             | FIRST NAME:                             | New                                                                                                    | LAST NAME:                                     | Teacher                  |         |  |  |  |  |  |  |
|                             | PHONE:<br>(XXX-XXX-XXXX)                | 860-000-0000                                                                                               | FAX:<br>(XXX-XXX-XXXX)                         |                          |         |  |  |  |  |  |  |
|                             | School Informa                          | tion                                                                                                    |                                                |                          |         |  |  |  |  |  |  |
|                             | I AM A HOME<br>SCHOOL EDUCATO           | R                                                                                                    |                                                |                          |         |  |  |  |  |  |  |
|                             | SCHOOL NAME:                            | Wethersfield High School<br>411 Wolcott Hill Road                                                          | FIND SCHOOL:                                   | Wethersfield High School | bl      |  |  |  |  |  |  |
|                             | OTHER                                   | Wethersfield, CT 06109<br>NOT SELECTED                                                                     | FIND OTHER<br>EDUCATIONAL                      |                          |         |  |  |  |  |  |  |
|                             | PROGRAM NAME:<br>TIP: Can't find your s | :<br>chool? Try typing your school's zip code in th                                                        | PROGRAM:<br>re search field, instead of the na | me.                      |         |  |  |  |  |  |  |
|                             | Security Questi                         | on                                                                                                    |                                                |                          |         |  |  |  |  |  |  |
|                             | PICK A QUESTION                         | What was the street number of your                                                                         | childhood home address?                        | •                        | $\circ$ |  |  |  |  |  |  |
|                             | CUSTOM<br>QUESTION:                     |                                                                                                    |                                                | •                        | On      |  |  |  |  |  |  |
|                             | ANSWER<br>(255 CHAR. OR                 | 28                                                                                                    |                                                |                          | :       |  |  |  |  |  |  |
|                             | LESS):                                  |                                                                                                    |                                                |                          | - 1010  |  |  |  |  |  |  |

- I - - At - Aut O. Wutter - August

łow łogie Catej

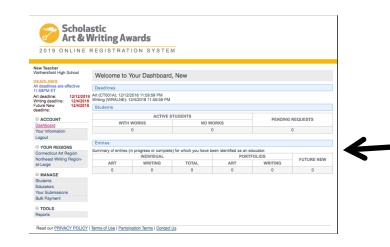

• Click on Create an Educator Account and fill in all the information. Emails are case sensitive. Passwords should be at least eight characters long, with one uppercase letter, one lowercase letter, on number, and one special character.

Scholastic Art & Writing Awards

Read our PRIVACY POLICY | Terms of Lise | Participation Terms | Contact |

ACCOUN

YOUR REGIO
 Connecticut Art R
 Northeast Willing
 al-Large

MANAGI

Rudents

NEW & NOTABLE THIS YEAR

• Confirm that your email address is correct. Your email is how ORS identifies your account so please make sure that it correct. If your email is not correct you will not receive any program notifications.

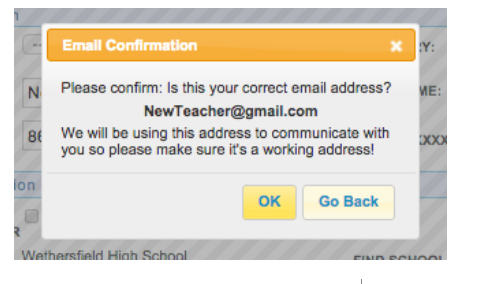

- Once you have entered and confirmed your teacher information (email, password, school name, your name, phone), click on "Submit" ORS will then bring you to the start page. Read the information about **New and Notable** and Click **Start Now!** at the bottom of the page.
- You will then be brought to the dash board where you can see the number of students registered for your school.

## **Student/Artwork Registration:** Adding or Activating a Student

- Students can register themselves and create their own account however it is HIGHLY recommended that as the teacher you create the account for your student and/or assist them while they are creating their account.
- To register students click on STUDENTS on the left hand side of your screen.
  - You will see a tab for "Your Students" and a tab to "Add Students". The "Your Students" list will populate once your students are registered and they have indicated that you are their teacher. To add or activate students Click "Add Students"

YOUR STUDENTS ADD STUDENTS

There are currently no active students associated with your account. Click ADD STUDENTS to access student accounts

New Teacher Your Students Add Students Wethersfield High School 1) Find Students in Your School or Progr All deadlines are effective 11:59PM ET Search the list of existing student accounts associated with your school or Other I Art deadline: 12/12/2018 Writing deadline: 12/4/2018 ed into ORS this season, they a Future New Request" button to ask them to add you as an administrator to their acc that you have made this request. ACCOUNT If the student has not longed in this season (ie. "Inactive") you can obtain administrator rights by clicki "Administer Account." You will be required to provide the email address that the student used to log in as verification four Informat 28 Student(s YOUR REGIONS NAME (GRADE) STATUS ACTIONS Connecticut Art Regi Northeast Writing Reg Almada, Alexis (...) at-Large Amoddio, Matthew (...) Students Educators Bielenda, Ava (...) ur Submi Bridges, Katherine (...) Active Bulk Paymer TOOLS Cassineri, Joseph (....) Reporte Colbath, Danielle (... Diaz Brian ( 2) Search for Your Studen If you did not find your student in the list in Step 1, try to search for them by name or email using this forr have located the student follow the procedures outlined in Step 1 to request administrator access or acti account. FIRST NAM LAST NAME 3) Create a New Accou If you still cannot find your student, you can create a new student acc iddress and contact information Read our PRIVACY POLICY | Terms of Use | Participation Terms | Contact Us

Scholastic Art & Writing Awards

2019 ONLINE REGISTRATION SYSTEM

- If the student has not logged in this year (ie. "Inactive"), you can obtain administrator rights by clicking "Administer Account." You will be required to provide the email address that the student used to log in as verification.
- If the student has logged into ORS or created their account on their own this year, they are considered to be "Active". In this case, click the "Send Request" button to ask them to add you as an administrator to their account. Make sure to let your student know that you have made this request. The student will need to log into their account and accept your request.
- You can also search for your student by Name and Email.
- If you cannot find your student or it is a new student you can create a new student account. If you are making a new account for a student because they have an inactive account and you don't have their email, you need to use a different student email than they used in the past because ORS uses email as the account identifier.
- Click on "Create New Student Account" button.

# **Student/Artwork Registration:** Registering a New Student

On the "Create a New Student Account", you will need to enter the following information about the student, so be prepared:

| Schola:<br>Art & W                                                   | stic<br>Vriting A                       | wards                                                           |                                      |                               |                      |
|----------------------------------------------------------------------|-----------------------------------------|-----------------------------------------------------------------|--------------------------------------|-------------------------------|----------------------|
| 2019 ONLINE R                                                        | EGISTRAT                                | TON SYSTEM                                                      |                                      |                               |                      |
| Practice Teacher                                                     |                                         | Netles: Ois                                                     | ase undate usur nonsu                | stard I                       |                      |
| DEADLINES                                                            | Your Students                           | Add Students                                                    | ase update your passe                |                               |                      |
| VI deadlines are effective<br>11:59PM ET<br>Art deadline: 12/12/2018 | Create a Ne                             | ew Student Account                                              |                                      |                               |                      |
| Vriting deadline: 12/4/2018<br>Future New deadline: 12/4/2018        | Student Informat                        | lion                                                            |                                      |                               |                      |
| ACCOUNT                                                              | BY CHECKIN                              | IG THIS BOX, I HERBY VERIFY THAT STUD                           | ENT IS AGE 13 YEAR                   | OR OLDER. WHY DO I NE         | ED TO BE 13 YEARS OR |
| Dashboard<br>Your Information                                        | OLDER?                                  |                                                                 |                                      |                               |                      |
| Logout                                                               | FIRST NAME:                             |                                                                 | LAST NAME:                           |                               |                      |
| VOUR REGIONS                                                         | STREET ADDRESS                          | s                                                               | APT #:                               |                               |                      |
| Connecticut Art Region                                               | CITY:                                   |                                                                 | STATE:                               | Select                        | 0                    |
| Large                                                                | ZIP CODE:                               |                                                                 | COUNTRY                              | United States                 | 0                    |
| MANAGE                                                               | PHONE NUMBER:<br>(XXX-XXX-XXXX)         |                                                                 | TAXXXXX XXXX                         |                               |                      |
| Students                                                             | DATE OF BIRTH:                          |                                                                 |                                      |                               |                      |
| Your Submissions                                                     | (MM/DD/YYYY)                            | 0//22/2001                                                      |                                      |                               |                      |
| Bulk Payment                                                         | GRADE:                                  | Select 0                                                        | I'M PLANNING TO<br>SUBMIT:           | Select                        | 0                    |
| TOOLS                                                                | Pahaal                                  |                                                                 |                                      |                               |                      |
| Reports                                                              | SCHOOL                                  |                                                                 |                                      |                               |                      |
|                                                                      | HOME SCHOOL                             |                                                                 |                                      |                               |                      |
|                                                                      | SCHOOL NAME:                            | Wethersfield High School<br>411 WOLCOTT HILL RD , Wethersfield, | FIND SCHOOL:                         |                               |                      |
|                                                                      | OTHER                                   | NOT SELECTED                                                    | FIND OTHER                           |                               |                      |
|                                                                      | PROGRAM NAME:<br>TIP: Can't find your a | chool or program? Try typing its zip code in the                | PROGRAM:<br>search field, instead of | f the La.                     |                      |
|                                                                      | Student Email &                         | Password                                                        |                                      |                               |                      |
|                                                                      | Passwords are case                      | sensitive. They should be at least six character                | rs long and contain no               | special characters.           |                      |
|                                                                      | EMAIL:                                  |                                                                 | CONFIRM EMAIL:                       |                               |                      |
|                                                                      | PASSWORD:                               |                                                                 | CONFIRM<br>PASSWORD:                 |                               |                      |
|                                                                      | Parent/Guardian                         | Information                                                     |                                      |                               |                      |
|                                                                      | FIRST NAME:                             |                                                                 | LAST NAME:                           |                               |                      |
|                                                                      | EMAIL:                                  |                                                                 | PHONE:                               |                               |                      |
|                                                                      | Demographic Inf                         | ormation                                                        |                                      |                               |                      |
|                                                                      | Demographic information                 | stion may be used to determine the assignment                   | t of scholarships.                   |                               |                      |
|                                                                      | GENDER:                                 | Select 0                                                        | ETHNICITY:                           | Select                        |                      |
|                                                                      | HOUSEHOLD SIZE                          | Select 0                                                        |                                      |                               |                      |
|                                                                      | Do you have a paren                     | t, brother or sister who is currently in the militar            | ry (Army, Navy, Mariner              | s, Air Force, National Guard, |                      |
|                                                                      | Coast Goard or Rese                     | rves)/                                                          |                                      |                               |                      |
|                                                                      | MILITARY                                | Select \$                                                       |                                      |                               |                      |

**Note:** Students cannot share the same email. If the student doesn't have an email, try to obtain the parent's email address and use that instead or see if I can have the student obtain an email address from one of several free providers (e.g. gmail, hotmail, etc.). If that isn't possible, as a last resort, make one up so the info will be accepted. Whenever possible try to use accurate information. ORS uses email as the account identification.

- Student's Name
- Student's Address
- Student's Phone
- Student's Date of Birth (Students must be 13 years old)
- Student's Grade Level
- Art or Writing
- Student's School
- Student OEP name if art was created outside of school program and with another teacher.
- Student's Email
- Student's Password at least 8 characters, must contain at least 1 lowercase letter, 1 uppercase letter, one number, & 1 special character.
- Parent's Name
- Parent's Email
- Demographic Information (optional, choose at least no answer)
- Hit Submit. Now you can add work for this student.

If the student also is submitting work created at an Other Educational Program – The OEP name must be included when creating the student profile or they will not be able to choose it when entering their submission

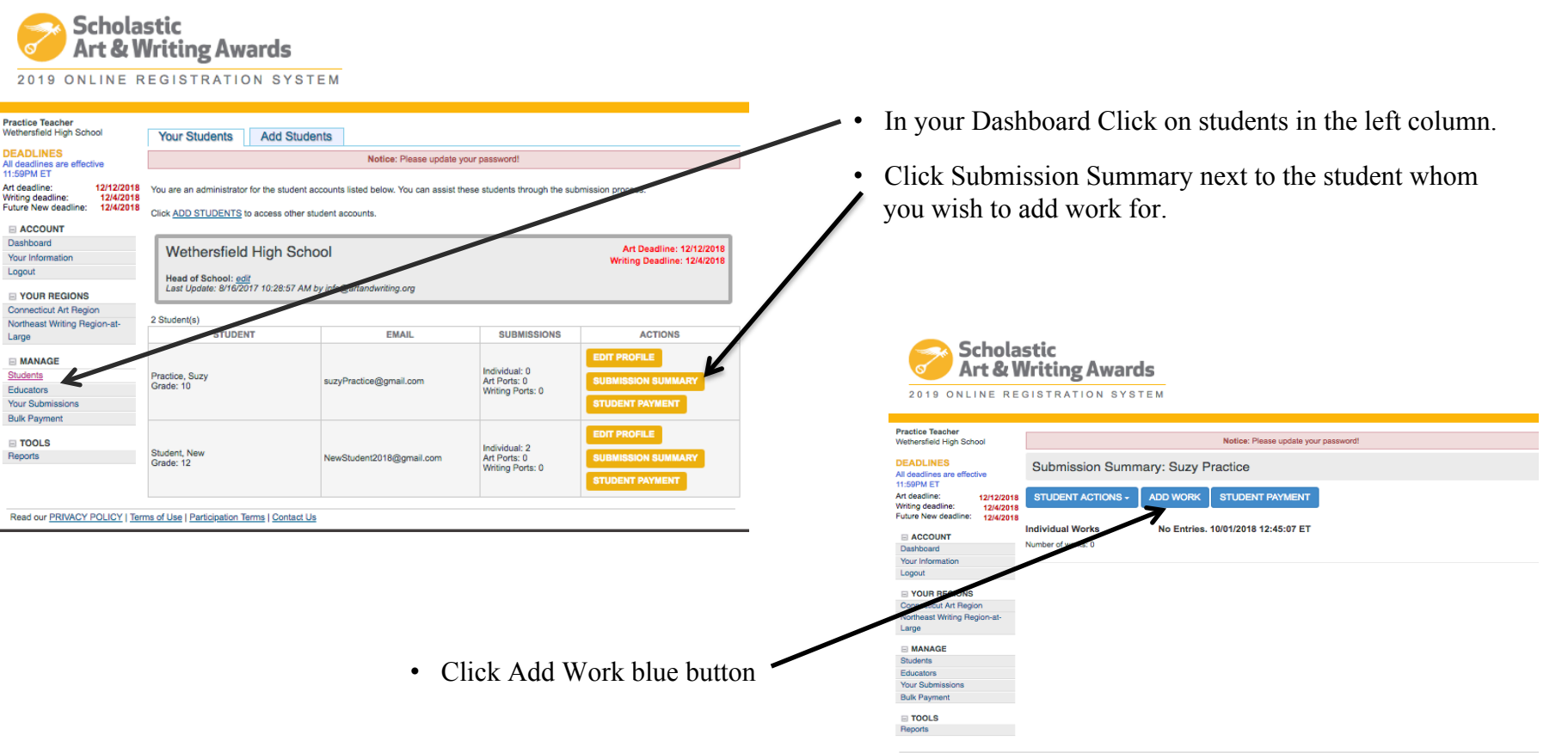

Read our PRIVACY POLICY | Terms of Use | Participation Terms | Contact Us

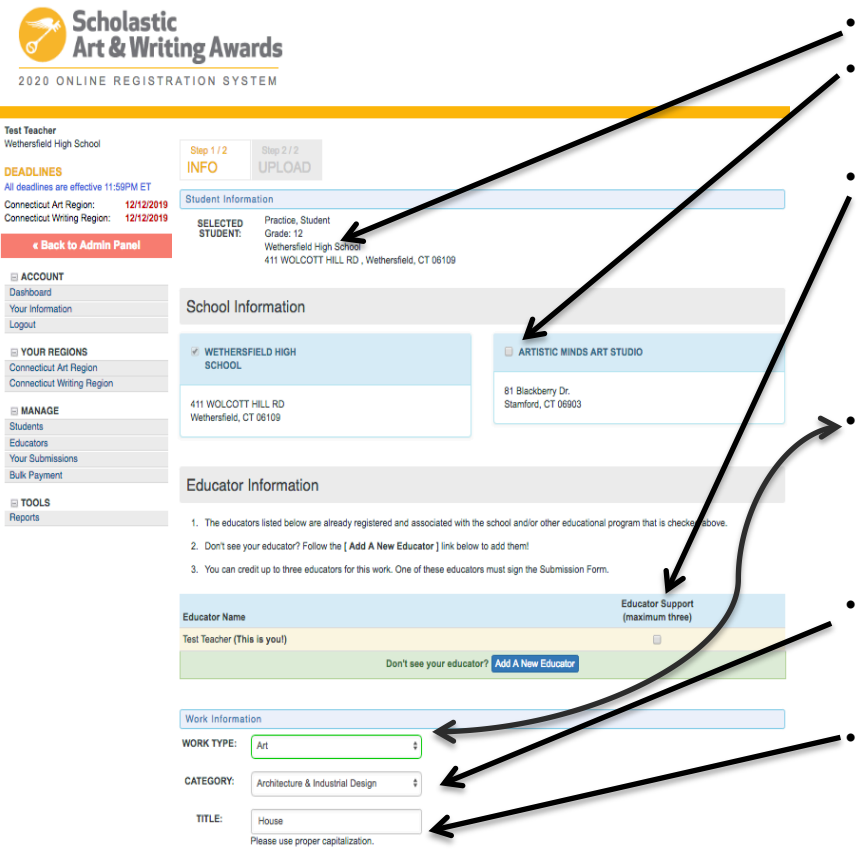

- The student's information should be visible on this page.
- Check to the name of the Other Educational Program (OEP) if the work was created at the OEP rather than at school. *The OEP will not be visible if it wasn't included in the student profile.*
- Click on the primary teacher that corresponds with the creation of this artwork *(This teacher must sign the entry form)*. If you do not find the correct teacher's name then click on "Add a New Educator". You will be asked for the teacher's name, email and to check the box with the school name. It is important to make sure the teacher's email is correct (including spelling) or the teacher will not receive the request.
- Complete the information about the work being submitted under the "Work Information" heading. In your case, select "Art" from the pulldown menu. **Make sure to have information about the piece available to fill in.** Work Type (pull-down menu click art)
- Category (pull-down menu, e.g., ceramics, drawing, printmaking, painting, etc.) (See Descriptions: Read the submission <u>category descriptions</u> to confirm that you are submitting your artwork to the appropriate category.)
- Title of work (*Please do not use "Untitled"*. If the piece does not have a unique title use something descriptive, e.g. "Still Life with Orange".)

### (Artwork registration continued on Next Slide)

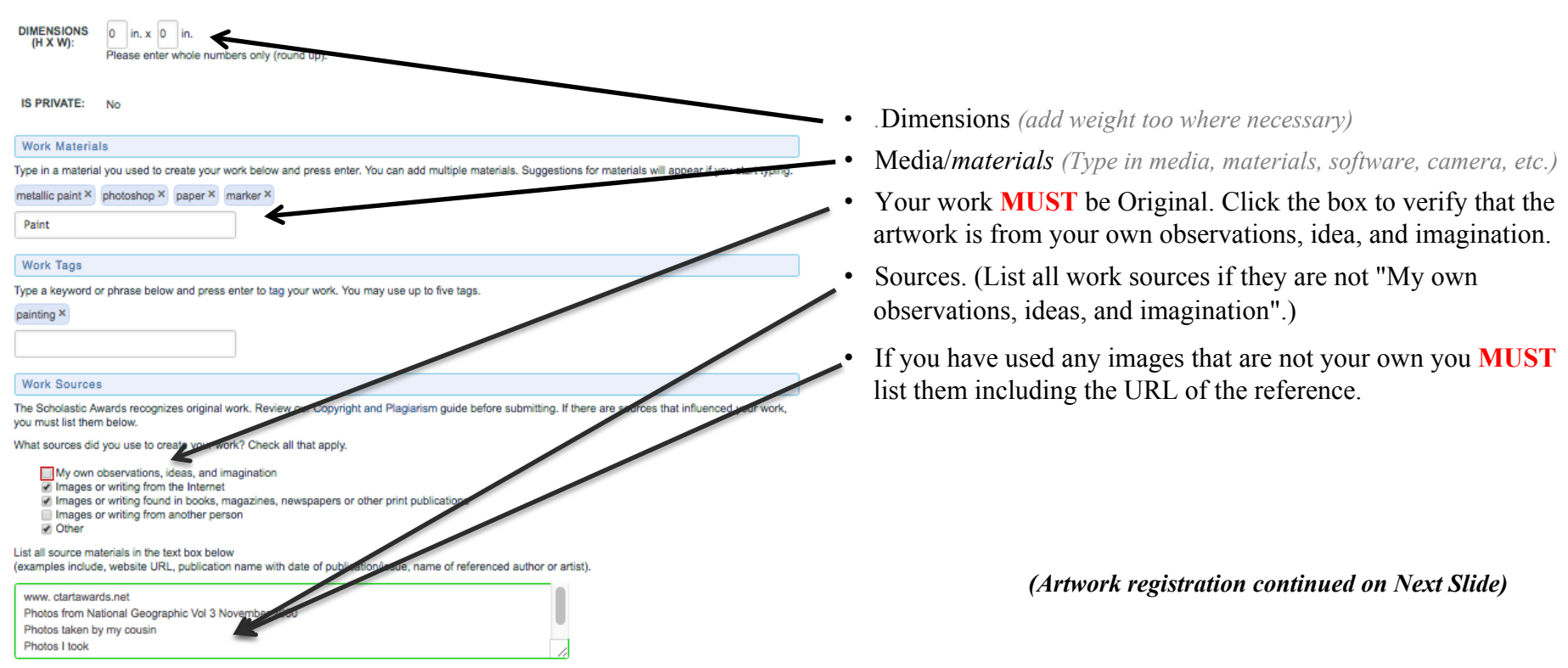

Even if you cite your sources, copying another's work is a violation of the participation terms. Submissions must be substantially different from what others have created. Do not submit fan-fiction or fan-art. Please review our Copyright. & Plaqairaira Guide for more information.

Special Achievement Awards

#### Receive Additional Recognition and Scholarships for Your Work!

Decicated and generous sponsors of the Scholastic Art & Writing Awards make it possible for us to provide additional monitor and scholarships to outstanding works that meet a specific set of criteria.

For the New York Life Award, Civic Expression Award, and One Earth Award, you can nominate your work for consideration below by providing a personal statement on how your work addresses the selected theme. For the Alliance/ACT-SO Journey Award, please indicate your local ACT-SO branch. All art and withing categories are eligible for these awards.

Please read the oriteria carefully and address the questions provided. Personal statements will be taken into consideration when making final scholarship selections.

#### 1. New York Life Award

Does your work address your personal loss through the death of someone close to you?

Apply for the National New York Life Award (https://www.atandwrifing.org/incholarships/specialawards/new-york-life-award), which provides six students whose works explore personal gird; loss, and bereavement with \$1,000 scholarships. Additional state scholarships of \$500 are available to two students from each of the following states: Michigan, Mississippi, Montana, New Mexico, and New Jersey.

Theme: Bereavement is a state that occurs after a loved one dies. Grief is the feeling and reaction associated with the loss. Sharing your story can provide you with an outlet for expression and can support others who are grieving.

YES, PLEASE CONSIDER MY WORK FOR THE 2020 NEW YORK LIFE AWARD.

#### 2. Civic Expression Award

Does your work express a vision of the society you are working to build?

Apply for the Civic Expression Award (https://www.artandwriting.org/scholarships/specialawards/civic-expression-award/), which provides six st whose works best promote responsible participation in civic life with \$1,000 scholarships.

Theme: Civic engagement requires community members to be informed about their rights and responsibilities, to appreciate the history and fund one processes of American democracy, to recognize and be respectful of different views, and to seek to solve proteims on behalf of the public got. You can shape public understanding of political or social issues, inspiring others to act and build toward a better fluure together.

YES, PLEASE CONSIDER MY WORK FOR THE 2020 CIVIC EXPRESSION AWARD.

#### 3. One Earth Award

Does your work address issues of climate change?

Apply for the National One Earth Award (https://www.artandenting.org/scholarships/scholarships-special-achier\_free/wardslone-earth-eaverds, whi provides four students whose creative works address the pressing lasue of human-caused dimate change up 11,020 discharships. Address is state scholarships of 1580 are available to the scholars free following states. Georgia, North Carpina, South Carelina, Virgini

Theme: Climate change refers to large shifts in the brends of global temperature, precipitation, with plantame, and cher measures presenter that happen over an extended precipied of time - meaning several decades or longer. It has many impacts on sight humans and the environment forme of these impacts include species extinction, seal-ever first, an increase in humanes and other externe waited everts, drought, changes in furt security, and the resulting loss of natural areas from these many dranges.

Your work can advance our thoughts about climate change and our understanding anothors, it can also improve advances of individual actions that we can take to solve the current poor of climate change and requires the harm that the plan action has no or environce. (P Assess not that your work addresses to environ equires and environment and environment and environm

YES, PLEASE CONSIDER MY WORK FOR THE 2020 ONE EA TH AWARD.

#### 4. Alliance/ACT-SO Journey Award

Do you participate in the NAACP's ACT-SO program?

Apply for the AllanceNCT-50 Journey Award (Involutionwa attandenting, orgitchiamyo-sixischiamic)ce-special achievement-awardshe allance-achieves journey award), in partmethy with the NACEN Adv-Ascheric, Gultars, Informational and Sectoritic Orgenica (ACCS) (https://www.nace.orgitchso), which provides travel stipenis for up tyle ACT-50 scholars, who also reave Scholastic Ad & Writing Awards' National Mediais, to attend the National Genemory at Camego Ield.

ACT-SO is a yearlong achievement program designed to recruit, stimulu /, and encourage high academic and cultural achievement among African-American high school students, interested in joining your local ACT-SO chapter? Visit naacp.org/act-so (https://www.naacp.org/act-so/).

All students of African dy sent who currently participate in the VACP's ACT-SO Program can apply. Students will be verified as active ACT-SO Scholars by the local ACT-SO generation for their city to confirm eligibility.

VES, PLEATE CONSIDER MY WORK FOR THE 2020 ALLIANCE/ACT-SO JOURNEY AWARD

#### Counter and Plagiarism Policy

I have read and understand the Alliand's Copyright and Plagiarism policy. I acknowledge that if my work violates this policy, then my work will be disqualified and any award received will be recover.

SAVE AND CONTINUE TO UPLOAD WORK

- Read Additional Opportunities and decide if the artwork is eligible for these programs. (If you click yes to any of the Additional Opportunities then you will be asked to describe how your artwork fits in with the opportunity's criteria.)
- Click that you have read the "Authorship and Plagiarism Policy".
- Click either "Save" to Upload work later or "Save and Continue to Upload Work".
- If you click "Save" you will be taken back to the Dashboard and you will be able to see your students.

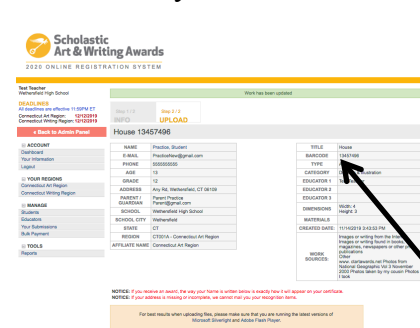

• If you click "Save and Continue to Upload Work" you will be directed to upload image(s) of the student work.

YOUR STUDENTS ADD STUDENTS

Wethersfield High Schoo

# Artwork Registration: Uploading Individual Category Artwork Grades 7-11

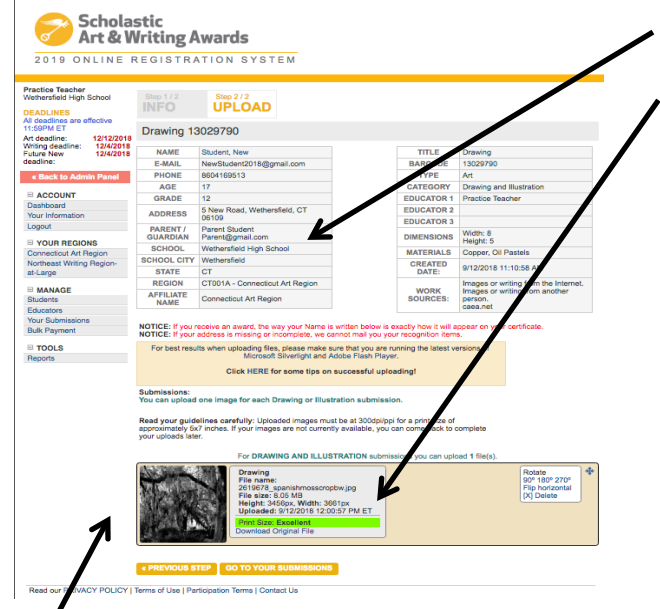

- Read the summary of your artwork registration carefully and make sure all of your information is correct.
- The image you submit should look exactly like the piece that you deliver to us. Please do not crop artwork.
- Scroll down to upload your image.
  - Read your guidelines carefully. There will be special directions on this page depending in what category you are submitting your work in. You will now need to upload one or more digital images of your artwork depending on the Category!
  - Artwork is submitted as a JPEG file. The images you upload **must** be at 300dpi/ppi for a print size of approximately 5x7 inches. If your images are not currently available, you can come back to complete your uploads later.
  - For Film & Animation: your film should be in one of the following formats: .mp4, .mov, .wmv, .avi, .mpg, .mpeg. For each Film & Animation submission, you **must** upload a five-minute-or-under version of your film. The file size limit for this upload is 350MB. n addition to the 5-minute or under version of the film, we also encourage you to upload the full-length version of your film. If

If your full film is under five minutes long, this optional upload does not apply to you: please do NOT upload a higher resolution of the same film.

- A thumbnail will appear below and you will receive a message that says Files were successfully uploaded. If the thumbnail does not appear, your image did not upload. Go back and check the file kind and size.
  - Make sure the Print Size is Excellent. It will be highlighted in green. If the print quality is "Good" or "Poor" change the file size and re-upload the image.
- Copy down the barcode number and/or print the page for your records.
- Click "Go To Your Submissions".

# **Artwork/Portfolio Registration:** Registering Artwork Grade 12

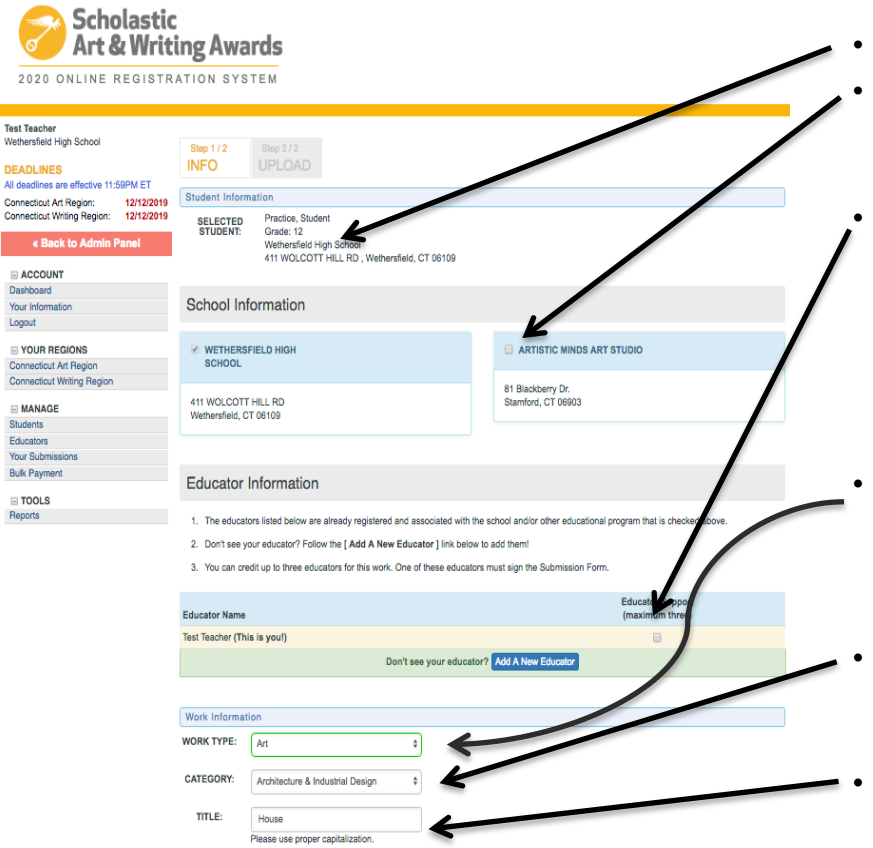

- The student's information should be visible on this page.
- Check to the name of the Other Educational Program (OEP) if the work was created at the OEP rather than at school. *The OEP will not be visible if it wasn't included in the student profile.*
- Click on the primary teacher that corresponds with the creation of this artwork *(This teacher must sign the entry form)*. If you do not find the correct teacher's name then click on "Add a New Educator". You will be asked for the teacher's name, email and to check the box with the school name. It is important to make sure the teacher's email is correct (including spelling) or the teacher will not receive the request.
- Complete the information about the work being submitted under the "Work Information" heading. In your case, select "Art" from the pulldown menu. **Make sure to have information about the piece available to fill in.** Work Type (pull-down menu click art)
- Category (pull-down menu, e.g., ceramics, drawing, printmaking, painting, etc.) (*See Descriptions:* Read the submission <u>category descriptions to</u> confirm that you are submitting your artwork to the appropriate category.)
- Title of work (*Please do not use "Untitled"*. If the piece does not have a unique title use something descriptive, e.g. "Still Life with Orange".)

### (Artwork registration continued on Next Slide)

## **Artwork/Portfolio Registration:** Registering Artwork Grade 12

Register Individual Category Submissions and Portfolio Artwork and check box to indicate if work is ONLY part of a portfolio and not being judged individually (See below)

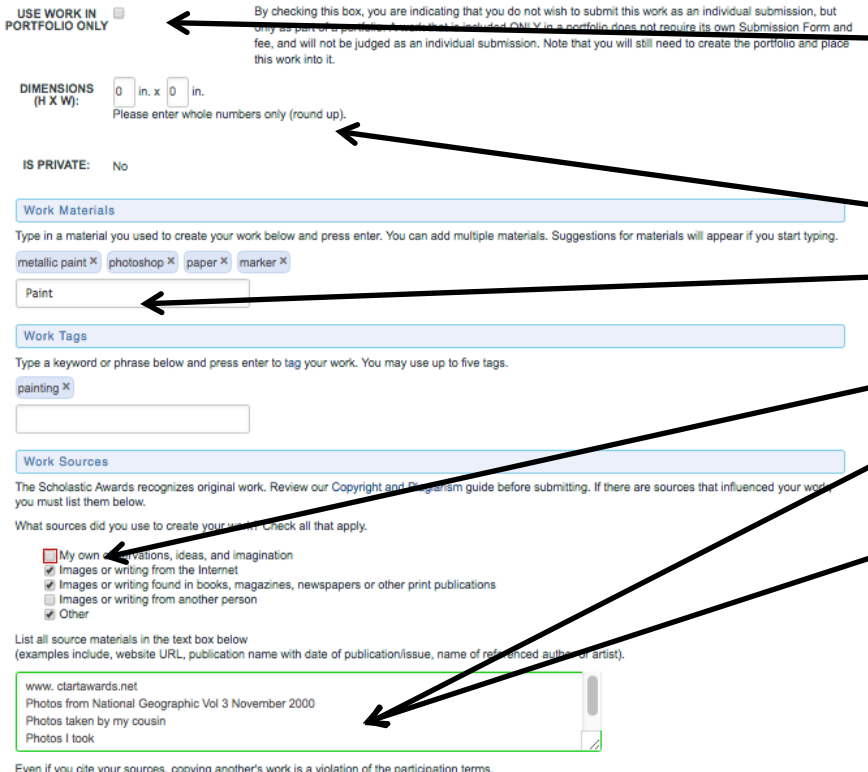

Even if you cite your sources, copying another's work is a violation of the participation terms. Submissions must be substantially different from what others have created. Do not submit fan-fiction or fan-art. Please review our Copyright & Plegiansm Guide for more information.

- For Seniors: Check if this work is only being submitted as part of a portfolio. *If you do not check the box it will also be submitted as an individual piece and will be an additional \$7. Each student may only submit 8 individual category pieces*
- Dimensions (add weight too where necessary)
- Media/materials (Choose from list)
- Your work **MUST** be Original. Click the box to verify that the artwork is from your own observations, idea, and imagination.
- Sources. (List all work sources if they are not "My own observations, ideas, and imagination".)
- If you have used any images that are not your own you **MUST** list them including the URL of the reference.

(Artwork/Portfolio registration continued on Next Slide)

## **Artwork/Portfolio Registration:** Registering Artwork Grade 12

Register Individual Category Submissions and Portfolio Artwork and check box to indicate if work is ONLY part of a portfolio and not being judged individually (See below)

Declicated and generous sponsors of the Scholastic Art & Writing Awards make it possible for us to provide additional recognition and scholarships for outstanding works that meet a specific set of oriteria.

For the New York Life Award, Gvic Expression Award, and One Earth Award, you can nominate your work for consisting and below by providing a personal statement on how your work addresses the selected theme. For the Aliance/ACT-SO Journey Award, please indicate your local ACT-SO and a Aliant and writing categories are eligible for these awards.

Please read the criteria carefully and address the questions provided. Personal statements will be taken into consideration when making final scholarship selections.

#### 1. New York Life Award

Does your work address your personal loss through the death of someone close to you'

Apply for the National New York Life Award (https://www.atandwriting.org/techolamhips/specialsawards/awards/awa from each of the following states: Michigan, Mississippi, Montana, New Mexico, and New Jersey.

Theme: Bereavement is a state that occurs after a loved one dies. Grief is the feeling and reaction associated with the loss. Sharing your story can provide you with an outlet for expression and can support others who are grieving.

YES, PLEASE CONSIDER MY WORK FOR THE 2020 NEW YORK LIFE AWARD.

#### 2. Civic Expression Award

Does your work express a vision of the society you are working to build?

Apply for the Civic Expression Award (https://www.artandwriting.org/scholarships/specialawards/civic-expression-award/), which provides six study whose works best promote responsible participation in civic life with \$1,000 scholarships.

Theme: Civic engagement requires community members to be informed about their rights and responsibilities, to appreciate the history and fundamen processes of American democracy, to recognize and be respectful of different views, and to seek to solve problems on behalf of the public good. Your can shape public understanding of political or social issues, insigning others to act and built toward a better future together.

YES, PLEASE CONSIDER MY WORK FOR THE 2020 CIVIC EXPRESSION AWARD.

#### 3. One Earth Award

Does your work address issues of climate change?

Apply for the National One Earth Award (https://www.artandwriting.org/scholarships/scholarships-special-achievement-awards/ow provides four students whose oreative works address the pressing issue of human-caused climate change with 11,000 chilarships. Additional scholarships of 1550 are available to too students from each of the following states: Georgia, North Carolina, Sourg Carolina, Vitignia.

Theme: Climate change refers to large shifts in the brends of global temperature, precipitation, who patterns of a other measures of evals. If that happen over an extended period of time - meaning several decades or longer. It has many impacts on both turnus/glob de evaluationment. Some if here impacts include species extinction, seal-level rise, an increase in turnicanes and other externe weather events, progiti, changes in food security, and the resulting loss of natural areas from these many changes.

Your work can advance our thoughts about climate change and our understanding of solutions, can able improve awareney. If individual actions that we can take to solve the current good of climate change and notice the hum that human addicase to our environment. Person with the typux work hadfresses a general environmental isory, the plastic pollution in the sylan control typus and buy our work addresses to climate change affects this long earticle general affects this long earticle general affects the long earticle general affects this long earticle general affects this long earticle general affects this long earticle general affects this long earticle general general and and affects the long earticle general general affects this long earticle general general gener

YES, PLEASE CONSIDER MY WORK FOR THE 2020 ONE EARTH AWAY

#### 4. Alliance/ACT-SO Journey Award

Do you participate in the NAACP's ACT-SO program?

Apply for the AllanceNCT-50 Journey Award (http://www.arg/setting.org/scholarships/scholarships/

ACT-S0 is a yearlong achievement program durigned to recruit, s5mulate, and encourige high academic and cultural achievement among African-American high school students. Interested infaming your local ACT-S0 chapter? Vok naacp.org/act-so (https://www.naacp.org/act-so/).

All students of African descent who cuponity participate in the NAACP's ACT' O Program can apply. Students will be verified as active ACT-SO Scholars by the local ACT-SO chairperson former city to confirm eigbility.

VES, PLEASE CONSIDER MY WORK FOR THE 2020 ALLIANCE ACT-SO JOURNEY AWARD

#### Copyright and Pagiarism Polic

I have read ind understand the Alliance's Copyrighture Plagiarism policy. I acknowledge that if my work violates this policy, then my work will be disqualified and any area received will be revoked. • Read Additional Opportunities and decide if the artwork is eligible for these programs. (If you click yes to any of the Additional Opportunities then you will be asked to describe how your artwork fits in with the opportunity's criteria.)

- Click that you have read the "Authorship and Plagiarism Policy".
- Click either "Save" to Upload work later or "Save and Continue to Upload Work".
- If you click "Save" you will be taken back to the Dashboard and you will be able to see your students.

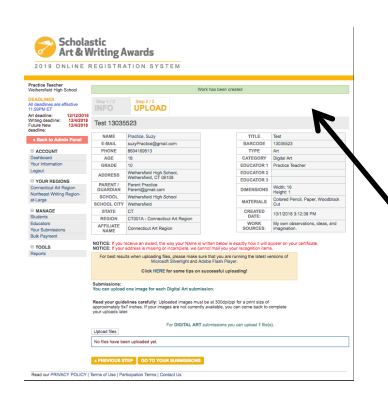

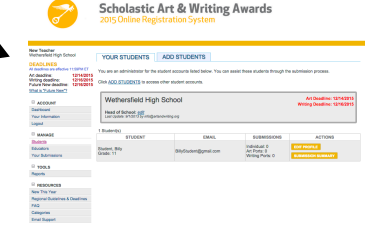

• If you click "Save and Continue to Upload Work" you will be directed to upload image(s) of the student work.

# Artwork/Portfolio Registration: Uploading Artwork Grade 12

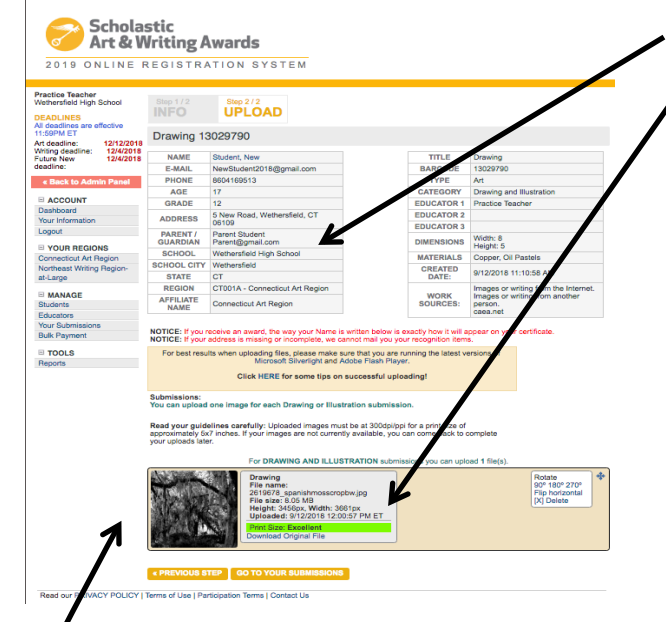

- Read the summary of your artwork registration carefully and make sure all of your information is correct.
- The image you submit should look exactly like the piece that you deliver to us. Please do not crop artwork.
- Scroll down to upload your image.
  - Read your guidelines carefully. There will be special directions on this page depending in what category you are submitting your work in. You will now need to upload one or more digital images of your artwork depending on the Category!
  - Artwork is submitted as a JPEG file. The images you upload must be at 300dpi/ppi for a print size of approximately 5x7 inches. If your images are not currently available, you can come back to complete your uploads later.
  - For Film & Animation: your film should be in one of the following formats: .mp4, .mov, .wmv, .avi, .mpg, .mpeg. For each Film & Animation submission, you must upload a five-minute-or-under version of your film. The file size limit for this upload is 350MB. n addition to the 5-minute or under version of the film, we also encourage you to upload the full-length version of your film. If

If your full film is under five minutes long, this optional upload does not apply to you: please do NOT upload a higher resolution of the same film.

- A thumbnail will appear below and you will receive a message that says Files were successfully uploaded. If the thumbnail does not appear, your image did not upload. Go back and check the file kind and size.
  - Make sure the Print Size is Excellent. It will be highlighted in green. If the print quality is "Good" or "Poor" change the file size and re-upload the image.
- Copy down the barcode number and/or print the page for your records.
- Click "Go To Your Submissions".

## **Portfolio Registration:** Creating a Portfolio

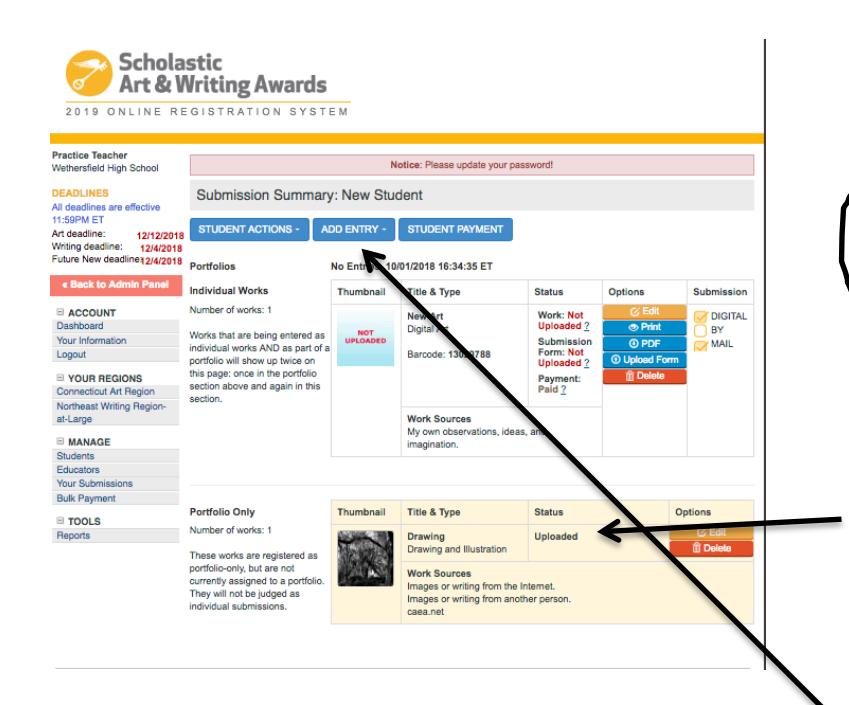

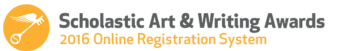

| New Teacher<br>Wethersfield High School                                                     | YOUR STUDENTS ADD                          | STUDENTS                           |                               |                                                        |
|---------------------------------------------------------------------------------------------|--------------------------------------------|------------------------------------|-------------------------------|--------------------------------------------------------|
| DEADLINES<br>All deadlines are effective 11:50PM<br>ET                                      | You are an administrator for the student a | eccounts listed below. You can ass | ist these students through th | e submission process.                                  |
| Art deadline: 12/14/2015<br>Writing deadline: 12/16/2015<br>Future New deadline: 12/16/2015 | Click ADD STUDENTS to access other a       | tudent accounts.                   |                               |                                                        |
| What is 75 stars New??                                                                      | Wethersfield High Sch                      | lool                               |                               | Art Deadline: 12/14/201<br>Writing Deadline: 12/16/201 |
| E ACCOUNT                                                                                   | Mand of Palasta and                        |                                    |                               | -                                                      |
| Deshboard                                                                                   | Last Update: 9/1/2013 by info@artanderi    | ling.org                           |                               |                                                        |
| Your Information                                                                            |                                            |                                    |                               |                                                        |
| Logout                                                                                      | 3 Student(s)                               |                                    |                               |                                                        |
| I MANAGE                                                                                    | STUDENT                                    | EMAIL                              | SUBMISSIONS                   | ACTIONS                                                |
| Students                                                                                    |                                            |                                    | Individual: 1                 | ENT PROFE E                                            |
| Educators                                                                                   | Student, Bily<br>Grade: 11                 | BillyStudent@gmail.com             | Art Ports: 0                  | CONT PROPINCE                                          |
| Your Submissions                                                                            |                                            |                                    | Writing Ports: 0              | SUBWISSION SUMMARY                                     |
| E TOOLS                                                                                     | Student, Sen                               | SacStudart/Bomail.com              | Individual: 0                 | EDIT PROFILE                                           |
| Reports                                                                                     | Grade: 12                                  |                                    | Writing Ports: 0              | SUBMISSION SUM NRY                                     |
| RESOURCES                                                                                   |                                            |                                    | Inductional: 1                |                                                        |
| New This Year                                                                               | Student, Senior<br>Grade: 12               | SeniorStudent@gmail.com            | Art Ports: 0                  | Contraction and                                        |
| Regional Guidelines & Deadlines                                                             | CHINE. 12                                  |                                    | Writing Ports: 0              | SUBMISSION SUM                                         |
| FAQ                                                                                         |                                            |                                    |                               |                                                        |
| Categories                                                                                  |                                            |                                    |                               |                                                        |
| Email Support                                                                               |                                            |                                    |                               |                                                        |
| Scholastic Art & Writing                                                                    |                                            |                                    |                               |                                                        |

- Click on "Students" in the left column if you are not already on that page. You will see all of the students from your school that are associated with you as a teacher.
- Click on "Submission Summary" for the student who needs to create a portfolio.
- On the Submission Summary Page you can see all of the artwork that students are submitting. The submissions are divided into "Individual Works" (*These are the works that were designated "As an individual submission and as part of a portfolio" when the work was registered*) or as "Portfolio Only".
- Click Add Entry and then Add Art Portfolio in the blue tabs.

### **Portfolio Registration:** Creating a Portfolio

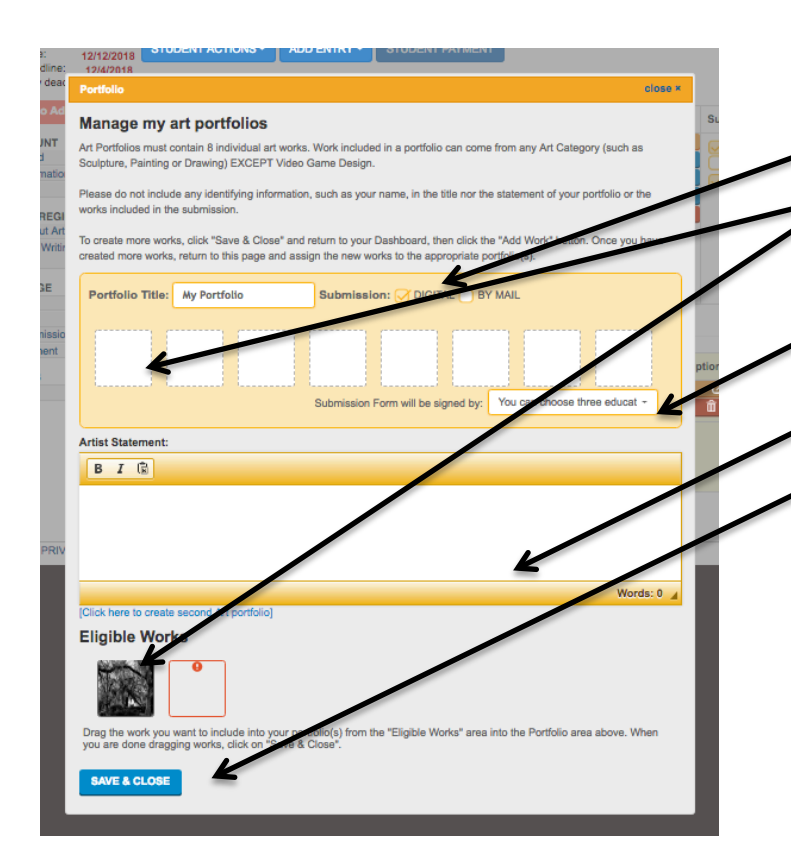

- Click that you are submitting your Signed Submission Form.
- Drag and drop the thumbnail image of the uploaded work into the portfolio boxes in order to populate your portfolio. All portfolios will need to have 8 works.
- You will also need to choose the teacher. Your name should show up in the drop down menu.
- Student's artist statement will need to be pasted into the box.
- Click "Save and Close"

### **Portfolio Registration:** Creating a Portfolio

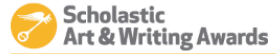

2019 ONLINE REGISTRATION SYSTEM

| Wethersfield High School                                                                  |                                                                                                    |                                       | Notice: Please upd                                                                                                    | ate your pas                                             | sword!                                                                                                    |                                                                                                    |  |  |  |
|-------------------------------------------------------------------------------------------|----------------------------------------------------------------------------------------------------|---------------------------------------|----------------------------------------------------------------------------------------------------|----------------------------------------------------------|----------------------------------------------------------------------------------------------------|----------------------------------------------------------------------------------------------------|--|--|--|
| DEADLINES<br>All deadlines are effective                                                  | Your submissions                                                                                                    |                                       |                                                                                                    |                                                          |                                                                                                    |                                                                                                    |  |  |  |
| 1:59PM ET                                                                                 | The following                                                                                                    | submissions are                       | e linked to you because the student li                                                                                                    | sted you as                                              | their educator when they regis                                                                                                    | stered.                                                                                                    |  |  |  |
| Art deadline: 12/12/2018<br>Writing deadline: 12/4/2018<br>Future New deadline: 12/4/2018 | <ul> <li>a. If a submis<br/>Submission<br/>account.</li> </ul>                                                                                       | sion should be li<br>n Summary for th | inked to your account but isn't appea<br>he student. If you need to add a new                                                                                                    | ring on this p<br>student, they                          | age, go to Manage, Students<br>y will need to grant you access                                                                                                    | and open the<br>s to their works from their                                                                                                    |  |  |  |
| « Back to Admin Panel                                                                     | b. From the S                                                                                                    | tudent's Submis                       | sion Summary, find the work that ne                                                                                                    | ads to be con                                            | nnected to your account and c                                                                                                    | lick Edit.                                                                                                    |  |  |  |
| ACCOUNT                                                                                   | c. Under Educator Information, select your name, then click the Save button at the bottom of the page. Up to 3 educators may be<br>linked to a work. |                                       |                                                                                                    |                                                          |                                                                                                    |                                                                                                    |  |  |  |
| Dashboard                                                                                 | d. If you see y                                                                                                    | your name listed                      | more than once, this may mean you                                                                                                    | have multipl                                             | e accounts that need to be me                                                                                                    | erged into one. Please                                                                                                    |  |  |  |
| Your Information                                                                          | email info@                                                                                                    | gartandwriting.o                      | rg to merge your accounts.                                                                                                    |                                                          |                                                                                                    |                                                                                                    |  |  |  |
| Logour                                                                                    |                                                                                                    |                                       |                                                                                                    |                                                          |                                                                                                    |                                                                                                    |  |  |  |
| Connecticut Art Region                                                                    |                                                                                                    |                                       |                                                                                                    |                                                          |                                                                                                    |                                                                                                    |  |  |  |
| Northeast Writing Region-                                                                 | Wether                                                                                                    | rsfield High                          | School                                                                                                    |                                                          | Writing                                                                                                    | Deadline: 12/12/2018                                                                                                    |  |  |  |
| at-Large                                                                                  | Head of S                                                                                                    | ichool: edit                          |                                                                                                    |                                                          |                                                                                                    |                                                                                                    |  |  |  |
| MANAGE                                                                                    | Last Upda                                                                                                    | te: 8/16/2017 10                      | 0:28:57 AM by info@artandwriting.org                                                                                                    | 7                                                        |                                                                                                    |                                                                                                    |  |  |  |
| Students<br>Educators                                                                     |                                                                                                    |                                       |                                                                                                    |                                                          |                                                                                                    |                                                                                                    |  |  |  |
| Your Submissions                                                                          | Student                                                                                                    | Thumbnail                             | Title                                                                                                    | Category                                                 | Status                                                                                                    | Submission Process                                                                                                    |  |  |  |
| Bulk Payment                                                                              |                                                                                                    |                                       |                                                                                                    |                                                          | Work: Not Uploaded 2                                                                                                    |                                                                                                    |  |  |  |
| TOOLS                                                                                     |                                                                                                    |                                       |                                                                                                    |                                                          | Submission Form: Not                                                                                                    |                                                                                                    |  |  |  |
| Beports                                                                                   |                                                                                                    |                                       | New Art                                                                                                    |                                                          |                                                                                                    | VIEW FORM                                                                                                    |  |  |  |
|                                                                                           |                                                                                                    |                                       |                                                                                                    |                                                          | Payment: Paid ?                                                                                                    | the second second second second second second second second second second second second second second second se                                                                                                    |  |  |  |
|                                                                                           | Student,<br>New                                                                                                    | NOT                                   | Barcode: 13029788<br>Submission plan: Individual and                                                                                                    | Digital Art                                              | Payment: Paid ?                                                                                                    | Submission:                                                                                                    |  |  |  |
|                                                                                           | Student,<br>New<br>Grade: 12                                                                                                    | NOT                                   | Barcode: 13029788<br>Submission plan: Individual and<br>Portfolio                                                                                                    | Digital Art                                              | Payment: Paid ?<br>Portfolio Status:<br>This work is not currently                                                                                                    | Submission:                                                                                                    |  |  |  |
|                                                                                           | Student,<br>New<br>Grade: 12                                                                                                    | NOT                                   | Barcode: 13029788<br>Submission plan: Individual and<br>Portfolio<br>EDIT                                                                                                    | Digital Art                                              | Payment: Paid 2<br>Portfolio Status:<br>This work is not currently<br>in a portfolio — it will only<br>be judged as an individual                                                                                                    | Submission:<br>OIGITAL<br>BY MAIL                                                                                                    |  |  |  |
|                                                                                           | Student,<br>New<br>Grade: 12                                                                                                    | NOT                                   | Barcode: 13029788<br>Submission plan: Individual and<br>Portfolio<br>EDIT                                                                                                    | Digital Art                                              | Payment: Paid ?<br>Portfolio Status:<br>This work is not currently<br>in a portfolio — it will only<br>be judged as an individual<br>work. Click here to add<br>this work to a Portfolio.                                                                                                    | Submission:<br>DIGITAL<br>BY MAIL                                                                                                    |  |  |  |
|                                                                                           | Student,<br>New<br>Grade: 12                                                                                                    | NOT                                   | Barcode: 13029788<br>Submission plan: Individual and<br>Portfolio<br>EDIT                                                                                                    | Digital Art                                              | Payment: Paid <u>?</u><br>Portfolio Status:<br>This work is not currently<br>in a portfolio — it will only<br>be judged as an individual<br>work. Click here to add<br>this work to a Portfolio.<br>Marki, Mat Unloaded ?                                                                                                    | Submission:<br>DIGITAL<br>BY MAIL                                                                                                    |  |  |  |
|                                                                                           | Student,<br>New<br>Grade: 12<br>Practice,                                                                                                    | NOT                                   | Barcode: 13029788<br>Submission plan: Individual and<br>Portfolio<br>EDIT<br>Test                                                                                                    | Digital Art                                              | Payment: Paid 2<br>Portfolio Status:<br>This work is not currently<br>in a portfolio — it will only<br>be judged as an individual<br>work. Click here to add<br>this work to a Portfolio.<br>Work: Not Uploaded 2<br>Submission Form: Not                                                                                                    | Submission:<br>DIGITAL<br>BY MAIL<br>VIEW FORM                                                                                                    |  |  |  |
|                                                                                           | Student,<br>New<br>Grade: 12<br>Practice,<br>Suzy<br>Grade: 10                                                                                       | NOT                                   | Barcode: 19202788<br>Submission plant: Individual and<br>Portfolio<br>EDT<br>Test<br>Barcode: 13035523<br>Submission plan: Individual Only                                                                                  | Digital Art                                              | Payment: Paid 2<br>Portfolio Status:<br>This work is not currently<br>in a portfolio — it will only<br>be judged as an individual<br>work. Click here to add<br>this work to a Portfolio.<br>Work: Not Uploaded 2<br>Submission Form: Not<br>Uploaded 2                                                                                                    | Submission:<br>JGITAL<br>BY MAIL<br>VIEW FORM<br>Submission:<br>JGITAL                                                                                                    |  |  |  |
|                                                                                           | Student,<br>New<br>Grade: 12<br>Practice,<br>Suzy<br>Grade: 10                                                                                       | NOT<br>UPLOADED                       | Beroode: 13029788<br>Submission plan: Individual and<br>Portugion<br>EDIT<br>Submission plan: Individual Only<br>EDIT                                                                                                    | Digital Art                                              | Payment: Paid 2<br>Portfolio Status:<br>This work is not currently<br>in a portfolio — it will only<br>be judged as in individual<br>work. Click here to add<br>this work to a Portfolio.<br>Work: Not Uploaded 2<br>Submission Form: Not<br>Uploaded 2<br>Payment: Not Paid 2                                                                                                    | Submission:<br>DIGITAL<br>BY MAIL<br>VIEW FORM<br>Submission:<br>DIGITAL<br>BY MAIL                                                                                                    |  |  |  |
|                                                                                           | Student,<br>New<br>Grade: 12<br>Practice,<br>Suzy<br>Grade: 10                                                                                       | NOT<br>UPLOADED                       | Berroots 13222788<br>Submission pian: Individual and<br>Portfolio<br>EDIT<br>Test<br>Barcoots: 13035523<br>Submission pian: Individual Only<br>EDIT                                                                         | Digital Art                                              | Payment: Paid 2<br>Portfolio Status:<br>This work is not currently<br>in a portfolio – it will only<br>be judged as an individual<br>work. Click here to add<br>this work to a Portfolio.<br>Work: Not Uploaded 2<br>Submission Form: Not<br>Uploaded 2<br>Payment: Not Paid 2<br>Portfolio: Not Uploaded                                                                                                    | Submission:<br>DIGITAL<br>BY MAIL<br>VIEW FORM<br>Submission:<br>DIGITAL<br>BY MAIL                                                                                                    |  |  |  |
|                                                                                           | Student,<br>New<br>Grade: 12<br>Practice,<br>Suzy<br>Grade: 10                                                                                       | NOT<br>UPLOADED                       | Barcote: 13020788<br>Submission jain: Individual and<br>Portfolio<br>EDIT<br>Test<br>Barcote: 13035523<br>Submission jain: Individual Only<br>EDIT                                                                          | Digital Art                                              | Payment: Paid 2<br>Portfolio Status:<br>This work is not currently<br>be judged as an individual<br>work. Click here to add<br>this work to a Portfolio.<br>Work: Not Uploaded 2<br>Wayment: Not Paid 2<br>Payment: Not Paid 2<br>Portfolio: Not Uploaded<br>2<br>Schemission Error: Not                                                                                                    | Submission:<br>OIGITAL<br>BY MAIL<br>VIEW FORM<br>Submission:<br>OIGITAL<br>BY MAIL                                                                                                    |  |  |  |
|                                                                                           | Student,<br>New<br>Grade: 12<br>Practice,<br>Suzy<br>Grade: 10                                                                                       | NOT<br>UPLOADED                       | Barcode: 13202788<br>Submission jair: Individual and<br>Portfolio<br>E011<br>Test<br>Barcode: 13035523<br>Submission part: Individual Only<br>E011                                                                          | Digital Art Digital Art                                  | Payment: Paid 2<br>Portfolio Status<br>This work is not currently<br>in a portfolio – twill only<br>be judged as an individual<br>work. Click here to add<br>this work to a Portfolio.<br>Work: Not Uppcaded 2<br>Payment: Not Paid 2<br>Payment: Not Uploaded<br>2<br>Submission Form: Not<br>Uploaded 2<br>Submission Form: Not<br>Uploaded 2                                                                                                    | Submission:<br>DIGITAL<br>BY MAIL<br>VIEW FORM<br>Submission:<br>DIGITAL<br>BY MAIL<br>VIEW FORM                                                                                                    |  |  |  |
|                                                                                           | Student,<br>New<br>Grade: 12<br>Practice,<br>Suzy<br>Grade: 10                                                                                       | NOT<br>UPLOADED                       | Berroote 13220788<br>Submission plan: Individual and<br>Portfolio<br>EDIT<br>Test<br>Barcoote: 13035523<br>Submission plan: Individual Only<br>EDIT                                                                         | Digital Art Digital Art Art Portfolio                    | Payment: Paid 2<br>Profitelio Status<br>in a portfolio – twill only<br>be judged as an individual<br>work. Click here is add<br>this work to a Portfolio.<br>Work: Not Uploaded 2<br>Submission Form: Not<br>Uploaded 2<br>Portfolio: Not Uploaded 2<br>Submission Form: Not<br>Uploaded 2<br>Portfolio: Not Uploaded 2<br>Submission Form: Not<br>Uploaded 2<br>Payment: Not Paid 2<br>Payment: Not Paid 2                                                                                 | Submission:<br>OIGITAL<br>BY MAIL<br>VIEWFORM<br>Submission:<br>OIGITAL<br>BY MAIL<br>NEWFORM<br>Submission:<br>Submission:                                                                                                    |  |  |  |
|                                                                                           | Student,<br>New<br>Grade: 12<br>Practice,<br>Suzy<br>Grade: 10<br>Student,<br>New<br>Grade: 12                                                       | NOT<br>UPLOADED                       | Beroote: 13020788<br>Submission jain: Individual and<br>Portfolio<br>Test<br>Beroote: 13035623<br>Submission jain: Individual Only<br>EDIT<br>My Portfolio<br>Beroote: 13035661<br>Vécka Proofficio: 1                      | Digital Art<br>Digital Art<br>Portfolio<br>[expand       | Payment: Paid 2<br>Portfolio Status:<br>This work is not currently<br>be judged as an individual<br>time aportfolio - tiwil only<br>be judged as an individual<br>time work is an Portfolio.<br>Utils work to a Portfolio.<br>Utils work to a Portfolio.<br>Verk: Not Uploaded 2<br>Submission Form: Not<br>Uploaded 2<br>Submission Form: Not<br>Submission Form: Not<br>Submission Form: Not<br>Attentioni:                                                                               | Submission:<br>DIGITAL<br>PY MAIL<br>Submission:<br>DIGITAL<br>PY MAIL<br>VIEW FORM<br>Submission:<br>Submission:<br>Submission:                                                                                                    |  |  |  |
|                                                                                           | Student,<br>New<br>Grade: 12<br>Practice,<br>Suzy<br>Grade: 10<br>Student,<br>New<br>Grade: 12                                                       | NOT<br>UPLOADED                       | Beroote 13020788<br>Submission jain: Individual and<br>Portfolio<br>Test<br>Berooder 13026523<br>Submission plan: Individual Only<br>EDI<br>Berooder 1503561<br>Works in portfolio<br>Beroote 1503561<br>Works in portfolio | Digital Art Digital Art Art Portfolio [expand ]          | Payment: Paid 2<br>Portfolio Status<br>This work is not currently<br>be judged as an individual<br>work. Click here to add<br>this work to a Portfolio.<br>Work: Not Uppaded 2<br>Submission Form: Not<br>Uploaded 2<br>Payment: Not Paid 2<br>Payment: Not Paid 2<br>Payment: Not Paid 2<br>Payment: Not Paid 2<br>Attention1::<br>NCOMP-LETE, portfolio                                                                                                    | Submission:<br>PY MAIL<br>PY MAIL<br>VEW FORM<br>Submission:<br>PY MAIL<br>VEW/FORM<br>Submission:<br>PY MAIL                                                                                                    |  |  |  |
|                                                                                           | Student,<br>New<br>Grade: 12<br>Practice,<br>Suzy<br>Grade: 10<br>Student,<br>New<br>Grade: 12                                                       | NOT<br>UPLOADED                       | Beroote 1322788<br>Submission jain: Individual and<br>Portfolio<br>EDT<br>Beroote: 13035523<br>Submission plan: Individual Only<br>EDT<br>My Portfolio<br>Beroote: 1303561<br>Works in portfolio: 1<br>CELETE               | Digital Art<br>Digital Art<br>Portfolio<br>[ expand<br>] | Payment: Paid 2<br>Portfolio Statuenenty<br>Intervolt is not currently<br>in a portfolio - twill only<br>be judged as an individual<br>work. Click here to add<br>this work to a Portfolio.<br>Work: Not Uploaded 2<br>Submission Form: Not<br>Uploaded 2<br>Portfolio: Not Uploaded<br>2<br>Submission Form: Not<br>Uploaded 2<br>Portfolio: Not Uploaded<br>2<br>Submission Form: Not<br>Uploaded 2<br>Not Payment: Not Paid 2<br>Attentont::<br>NCOOPEEE portfolio<br>Networks Statement | Submission:<br>Submission:<br>BY MAIL<br>VIEW FORM<br>Submission:<br>DidTAL<br>BY MAIL<br>VIEW FORM<br>Submission:<br>Submission:<br>Submissio |  |  |  |

- On the "Submission Summary Page" you will now see your student's portfolio listed a long with all of your individual category submissions.
- Once you have registered, uploaded, and populated your portfolio with all 8 works you can print you submission forms. (You do not need to upload all the images in order to print the submission form and have the student get it signed.)
- You can now manage the Portfolio as needed.

Read our PRIVACY POLICY | Terms of Use | Participation Terms | Contact Us

# **Printing Submission Forms:**

• On the "Your Submissions" page you will see all of your student's submissions. The thumbnail of each work will be visible if it has been uploaded. From here you can print submission forms, and/or edit work

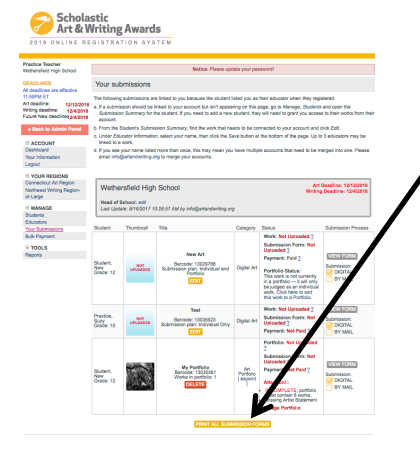

### **To Print Submission Forms:**

- Click "Print All Submission Forms" at the under all of your submissions. This will bring you to a list of all of your submissions
- This will bring you to a list of all of your submissions and ask that you click on the box of the forms you wish to print. Those forms will then open in a pdf file.

| 2019 ONLINE R                                                                                                    | EG  | ISTRATION     | SYSTEM     |                       |                |                                                                 |
|----------------------------------------------------------------------------------------------------|-----|---------------|------------|-----------------------|----------------|-----------------------------------------------------------------|
| 2010 ONEINE N                                                                                                    |     |               | 1 OTOTEM   |                       |                |                                                                 |
|                                                                                                    |     |               |            |                       |                |                                                                 |
| Practice Teacher<br>Wethersfield High School                                                                                                    | Pri | nt Submission | Forms      |                       |                |                                                                 |
| DEADLINES                                                                                                    |     |               |            |                       |                |                                                                 |
| All deadlines are effective                                                                                                    |     | TITLE         | BARCODE    | CATEGORY              | STUDENT        | UPLOAD STATU                                                    |
| Art deadline: 12/12/2018<br>Writing deadline: 12/4/2018<br>Future New 12/4/2018<br>deadline:                                                                                                    |     | My Portfolio  | 13035561   | Art Portfolio         | Student, New   | AttentionI:<br>INCOMPLETE,<br>portfolio must<br>contain 8 works |
| « Back to Admin Panel                                                                                                    |     | New Art       | 13029788   | Digital Art           | Student, New   | Not uploaded                                                    |
|                                                                                                    |     | Test          | 13035523   | Digital Art           | Practice, Suzy | Not uploaded                                                    |
|                                                                                                    |     |               |            |                       |                |                                                                 |
| Dashboard                                                                                                    |     |               |            |                       |                |                                                                 |
| Dashboard<br>Your Information                                                                                                    |     |               | CLICK HERE | TO PRINT THE SUBMIS   | SION FORMS     |                                                                 |
| Dashboard<br>Your Information                                                                                                    |     |               | CUCK HERE  | TO PRINT THE SUBMIS   | SION FORMS     |                                                                 |
| Dashboard<br>Your Information                                                                                                    |     |               | CLICK HERE | e to print the submi  | SSION FORMS    |                                                                 |
| Dashboard<br>Your Information                                                                                                    |     |               | CLICK HERE | TO PRINT THE SUBMIS   | SSION FORMS    |                                                                 |
| Orden      Orden     Orden     Orden     Orden      Orden      Orden      Orden                                                                                                    |     |               | CLICK HERE | e to print the submit | SSION FORMS    |                                                                 |
| Voctorial<br>Deshboard<br>Your Information<br>Contection<br>Vour REDUCE<br>Connection Art Res<br>Northeast Writing Region-<br>ai-Large                                                                                                    |     |               | CLICK HERE | e to print the subme  | SION FORMS     |                                                                 |
| Vour Information<br>Vour Information<br>Vour Informa |     |               | CLICK HERE | e to print the subme  | SSION FORMS    |                                                                 |
| Vour Information     Vour Information     Vour                                                                                                    |     |               | CLICK HERE | e to print the submis | SSION FORMS    |                                                                 |
| VOUR REDUCE     VOUR REDUCE     VOUR REDUCE     VOUR REDUCE     VOUR REDUCE     VOUR REDUCE     VOUR REDUCE     VOUR REDUCE     VOUR REDUCE     VOUR REDUCE     VOUR REDUCE     VOUR REDUCE     VOUR REDUCE                                                                                                    |     |               | CLICK HERE | e to print the subme  | SSION FORMS    |                                                                 |
| VOUR RED to     Vour Information     Vour Information     Vour RED to     Connectout An Resident     Autore State     Vour RED to     Autore     State     Vour RED to     Vour RED to     Vour RED to     Vour Submissions                                                                                                    |     |               | CLICK HERE | e to print the subme  | SSION FORMS    |                                                                 |
| Vour Information Vour Information Vour Information Vour Information Vour Information Vour Recomment Vour Submissions Students Educators Your Submissions Buik Payment                                                                                                    |     |               | CLICK HERE | e to print the submis | SSION FORMS    |                                                                 |
| ACCOUNT     Dashoad     Your Viormation     Your Viormation     Your Viormation     Your Viormation     Anno     ManAce     Sudenta     Sudenta                                                                                                    |     |               | CLICK HERE | e to print the submit | SSION FORMS    |                                                                 |

**IMPORTANT:** You do not need to wait to print your submission forms until you have uploaded your image if time is a problem. You can print the submission forms, get signatures and then upload the image when the artwork is completed.

**Remember** - Print 2 submission forms for each artwork and attach 1 signed submission form to the back of the artwork according to the directions in the CT Regional Guidelines. Teacher, student, and parent or guardian needs to sign all copies of the form!

Submit one1 copy of the signed forms with payment and invoice. *See Page # 4 for Paperwork Submission Instructions.*